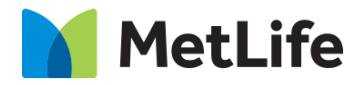

# How-to – Sorting Hat Find an Agent US

# V1.0-Global Marketing Technology-AEM

Component Name: Find an Agent - US

Author: Christopher Restino

Creation Date: 10-07-2019

Last Updated: 10-10-219

Version: [1.0]

# 1 Document History

The following important changes have been made to this document:

| Date                 | Version # | Description of Changes Made | Author              | Approved By |
|----------------------|-----------|-----------------------------|---------------------|-------------|
| October 10 -<br>2019 | 1.0       | Initial Draft               | Christopher Restino |             |

#### **Table of Contents**

### **Contents**

| 1 | DC  | CUMENT HISTORY                    |
|---|-----|-----------------------------------|
| 2 | IN  | TRODUCTION                        |
|   | 2.1 | SHORT DESCRIPTION                 |
|   | 2.2 | AEM COMPONENT DATA MODEL          |
|   | 2.3 | INTENDED AUDIENCE                 |
| 3 | нс  | W TO ENABLE/TURN-ON THE COMPONENT |
| 4 | со  | MPONENT DIALOG                    |

# 2 Introduction

This document provides "How to Instructions" for the component "Find an Agent – US on the Anticipatory Pathing Tool (Sorting Hat)". This component is intended to be used in all Evolution pages, including:

- Home page
- Solution Category page
- Solution Detail page

# 2.1 Short Description

This is intended to path users to the correct destination, or complete certain tasks in line. This is a Drag and Drop component available in the AEM Side-kick. This component includes Choose Insurance screen and Find an Agent screen.

#### Feature Overview

Find an Agent – CTA on the Sorting Hat container to navigate to the Find an Agent – US flow

Choose Insurance - option to choose Insurance

Following rules are enforced:

- Min items on Choose a Network screen 2
- Max items on Choose a Network screen 8

Desktop/Tablet

• when more than 6 include a Text link to show more choices

Mobile

• when more than 4 include a Text link to show more choices

Find an Agent screen - includes CTA to navigate to Find a Vision Provider results screen

Find an Agent By Name - option to navigate to Find an Agent by Name overlay

Back Button - option to navigate to the previous screen (available starting on the Second screen on the flow)

| Tab           | Field Name                                   | Field Group   | Field Type       | Validation                | Accepted values     |  |
|---------------|----------------------------------------------|---------------|------------------|---------------------------|---------------------|--|
|               | Sorting Hat Menu Item - Config               |               |                  |                           |                     |  |
|               | Title                                        | Configuration | Text Field       | Mandatory<br>Max Char. 45 | Alphanumeric        |  |
|               | Icon                                         | Configuration | Drop Down        | Mandatory                 | List of Tile Icons  |  |
|               |                                              |               | Plan Overlay Co  | onfig                     |                     |  |
|               | Insurance Type<br>Overlay Headline           | Configuration | Text Area        | Mandatory<br>Max Char. 50 | Alphanumeric        |  |
|               | Agent Options                                | Configuration | Path Field       | Optional                  | Valid URL           |  |
|               | Custom Agent<br>Options                      | Configuration | Multifield Panel | Optional                  | Agent Options       |  |
|               | Label                                        | Configuration | Text Field       | Mandatory                 | Text                |  |
| Configuration | Value                                        | Configuration | Text Field       | Mandatory                 | Text                |  |
|               | Find an Agent By<br>Name Label               | Configuration | Text Field       | Optional                  | Text                |  |
|               | Find an Agent By<br>Name Link                | Configuration | Path Field       | Optional                  | Valid URL/page path |  |
|               | Find Agent Submission Overlay Headline       |               |                  |                           |                     |  |
|               | Find Agent<br>Submission Overlay<br>Headline | Configuration | Text Area        | Mandatory<br>Max Char. 50 | Alphanumeric        |  |
|               | Agent Placeholder                            | Configuration | Text Field       | Optional                  | Alphanumeric        |  |
|               | Error Message Text                           | Configuration | Text Field       | Optional                  | Alphanumeric        |  |
|               | Submit Button Text                           | Configuration | Text Field       | Optional<br>Max Char. 25  | Alphanumeric        |  |

# 2.2 AEM Component Data Model

### 2.3 Intended Audience

The primary audience of this design is:

- Content Authors
- Agencies
- Marketers

# 3 How to Enable/Turn-On the Component

This component/feature is available in the sidekick and can be dragged onto only the parsys configured in the Sorting Hat container Component

- From Sidekick, select market specific sorting hat component group then "Sorting Hat Tool - Find a Agent US"

| Insert New Component                                |
|-----------------------------------------------------|
| Sorting Hat Components - US                         |
| 💑 Sorting Hat Tool - CTA                            |
| 💑 Sorting Hat Tool - Find a Agent US                |
| 💑 Sorting Hat Tool - Find a Dentist US              |
| 🛃 Sorting Hat Tool - Find a Vision Provider US      |
| 💑 Sorting Hat Tool - Get A Form                     |
| 💑 Sorting Hat Tool - Get a Form (Multi-functional F |
|                                                     |
|                                                     |
| •                                                   |
| OK Cancel                                           |

# 4 Component Dialog

Right click and press edit or double click the component to open the dialog.

#### **Configuration Tab**

This tab contains the overall component configurations

- 1. Title Text that shows up on the tile in the sorting hat container
- 2. Icon Icon that shows up on the tile in the sorting hat container
- 3. Insurance Type Overlay Headline Text on the left side of the sorting hat container changes to this when the insurance type overlay section is show n
- 4. Agent Options a list in the miscadmin that contains the US Agent details
- 5. Custom Agent Options Multifield that allow s you to add Agent Options Manually
- 6. Label label of the Agent Option
- 7. Value Value of the Ägent Option
- 8. Find an Agent by Name Label label text for find an agent by name link
- 9. Find an Agent by Name Link redirect URL for the find an agent by name link
- 10. Find Agent Submission Overlay Headline Text on the left side of the sorting hat container changes to this when the Find agent submission overlay section is show n
- 11. Agent Placeholder placeholder text for find an agent input.
- 12. Error Message Text text for when user doesn't enter correct value in input
- 13. Submit Button Text text for submit button CTA

| nfiguration                                                                                               |                                         |   |
|----------------------------------------------------------------------------------------------------|-----------------------------------------|---|
| <ul> <li>Sorting Hat Menu It</li> </ul>                                                                   | em - Config                             |   |
| Title*                                                                                                    |                                         |   |
| Icon*                                                                                                    |                                         | * |
|                                                                                                    | Please choose an icon from the dropdown |   |
| 🔺 Plan Overlay Config                                                                                     |                                         |   |
| Insurance Type<br>Overlay Headline <sup>*</sup>                                                           |                                         |   |
| Agent Options                                                                                             |                                         | 2 |
| Custom Agent<br>Options                                                                                   | Add Option                              | ) |
|                                                                                                    | Click the '+' to add a new option       | _ |
| Find an Agent By<br>Name Label                                                                            |                                         |   |
| Find an Agent By<br>Name Link                                                                             | http://agents.metlife.com               | > |
| <ul> <li>Find Agent Submiss</li> <li>Find Agent</li> <li>Submission Overlay</li> <li>Headline*</li> </ul> | ion Overlay Config                      |   |
| Agent Placeholder                                                                                         |                                         | - |
| Error Message Text                                                                                        |                                         |   |
| Submit Button Text                                                                                        |                                         |   |
|                                                                                                    |                                         |   |
|                                                                                                    |                                         |   |

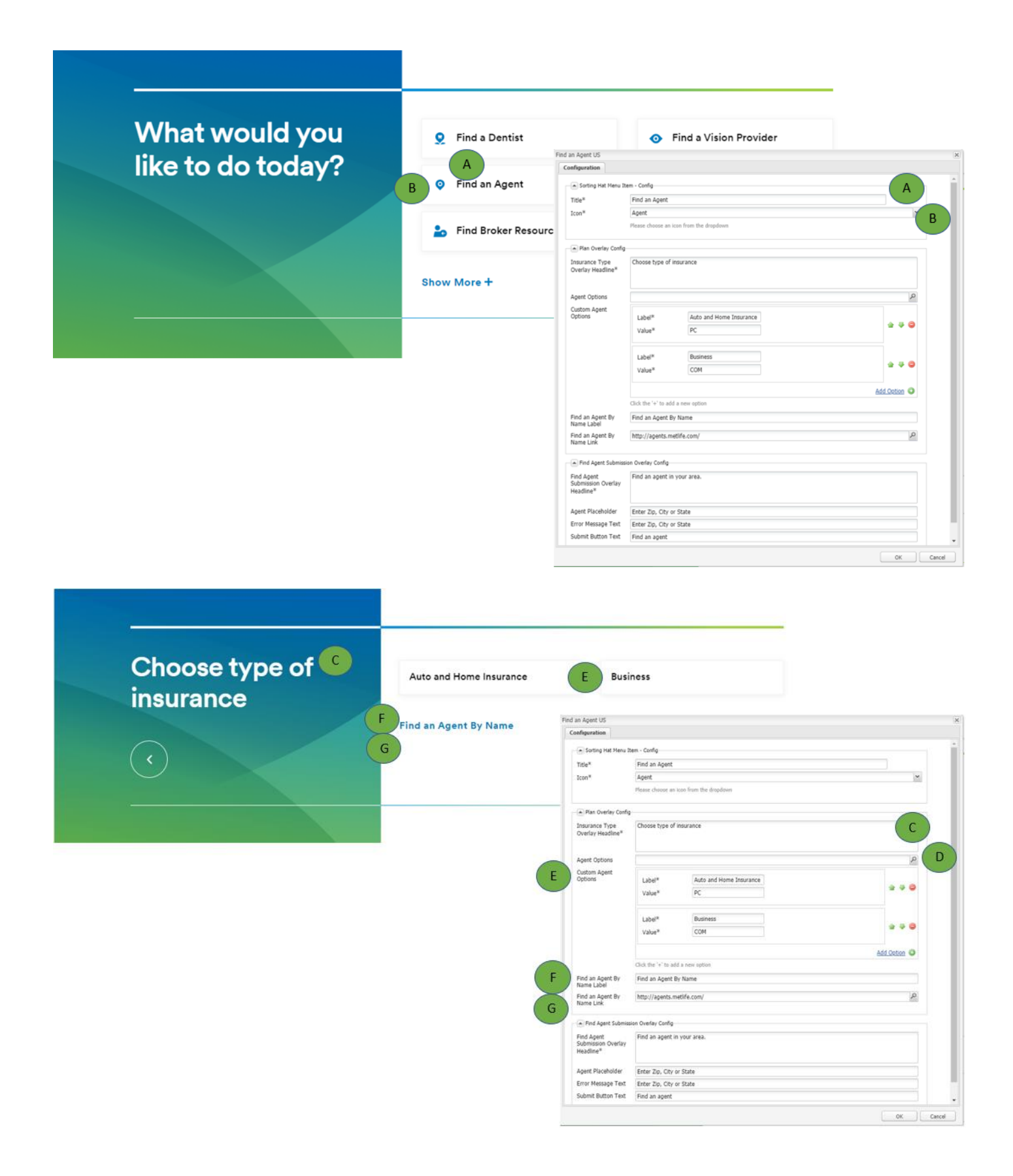

| your area. | Find a                | an Agent US                     |                      |                         |            |
|------------|-----------------------|---------------------------------|----------------------|-------------------------|------------|
|            |                       | onfiguration                    |                      |                         |            |
|            | K EIND AN AGENT       | Sorting Hat Menu It             | em • Config          |                         |            |
|            |                       | Title*                          | Find an Agent        |                         |            |
|            | Find an Agent By Name | Icon*                           | Agent                |                         | ~          |
|            |                       |                                 | Please choose an i   | icon from the dropdown  |            |
|            |                       | Plan Overlay Config             |                      |                         |            |
|            |                       | Insurance Type                  | Choose type of       | insurance               |            |
|            |                       | Overlay Headline*               |                      |                         |            |
|            |                       | Agent Options                   |                      |                         | م          |
|            |                       | Custom Agent                    | lang ngo             |                         |            |
|            |                       | Options                         | Label*               | Auto and Home Insurance | * * *      |
|            |                       |                                 | value                | R.                      |            |
|            |                       |                                 | Label*               | Business                |            |
|            |                       |                                 | Value*               | СОМ                     | 2          |
|            |                       |                                 |                      |                         | Add Option |
|            |                       |                                 | Click the '+' to add | d a new option          |            |
|            |                       | Find an Agent By<br>Name Label  | Find an Agent B      | y Name                  |            |
|            |                       | Find an Agent By<br>Name Link   | http://agents.m      | etife.com/              | ٩          |
|            |                       | Find Agent Submiss              | ion Overlay Config   |                         |            |
|            | Н                     | Find Agent                      | Find an agent in     | i your area.            |            |
|            |                       | Submission Overlay<br>Headline* |                      |                         |            |
|            |                       | Agent Placeholder               | Enter Zip, City o    | r State                 |            |
|            |                       |                                 | much mbl and a       | n prese                 |            |